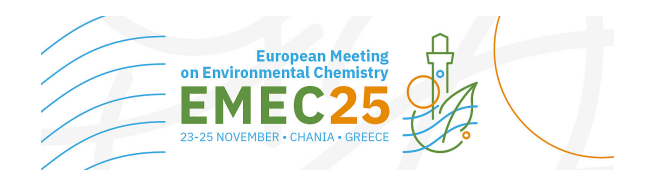

# **HOW-TO: Author Submission**

### Access the Abstract Submission Platform

Registered users can access the Abstract Submission Platform (hosted by CMT) by using the following link:

https://cmt3.research.microsoft.com/EMEC2025/

If you have an account, enter your credentials to access the site at log in. If you do not have an account, please visit this link for detailed instructions on how to register in the platform.

#### Search for EMEC25 in the submission platform

Once logged in, click on "All Conferences" to search for "25th European Meeting on Environmental Chemistry (EMEC25)".

| Confer     | ence List            |          | Click on "All Conferer | ices"          |
|------------|----------------------|----------|------------------------|----------------|
| My Confere | ences (0) All Confer | ences    |                        | type to filter |
| Name       | Start Date           | Location | External URL           | Contact        |

Use the filter field in the upper right to search for the Conference you need. Type "Environmental Chemistry" to find EMEC25 conference.

| Conference List Ty                                                                                       | Type "Environmental Chemistry" |                               |                                                 |  |  |  |
|----------------------------------------------------------------------------------------------------|--------------------------------|-------------------------------|-------------------------------------------------|--|--|--|
| My Conferences (1) All Conferences                                                                       |                                |                               | type to filter                                  |  |  |  |
| Name                                                                                                    | Start Date                     | Location                      | External URL                                    |  |  |  |
| Welcome to the CMT Site Request Submission System!                                                       | 1/1/2035                       |                               |                                                 |  |  |  |
| Tackling Climate Change with Machine Learning: Global Perspectives and Local Challenges                  | 5/1/2023                       | Kigali, Rwanda                | https://www.climatechange.ai/events/iclr2023    |  |  |  |
| Tackling Climate Change with Machine Learning at NeurIPS 2022                                            | 11/28/2022                     | New Orleans, United<br>States | https://www.climatechange.ai/events/neurips2022 |  |  |  |
| Proceedings of the VLDB Volume 19 (for VLDB 2026)                                                        | 8/30/2026                      | Boston, USA                   | https://vldb.org/2026/                          |  |  |  |
| 28th International Conference on Pattern Recognition                                                     | 8/17/2026                      | Lyon, France                  | https://icpr2026.org/                           |  |  |  |
| International Conference on Advances and Applications of Artificial Intelligence & Machine Learning-2025 | 12/25/2024                     | Greater Noida, India          | https://www.icaaaiml.com/index.html             |  |  |  |
| ACM/IMS Journal of Data Science                                                                          | 5/30/2022                      | online, online                | http://jds.acm.org                              |  |  |  |
| SIGMOD International Conference on Management of Data (2026)                                             | 5/31/2026                      | Bengaluru, India              | https://2026.sigmod.org/                        |  |  |  |
| International Conference on Data Analytics and Intelligent Systems                                       | 4/14/2026                      | Khenchela, Algeria            | https://www.icdais.org                          |  |  |  |
| 8th Pan-Pacific Nursing Conference cum 2nd Cochrane Hong Kong Conference                                 | 3/24/2026                      | Hong Kong, China              | https://8thpanpacificconf.nur.cuhk.edu.hk       |  |  |  |
|                                                                                                    |                                |                               |                                                 |  |  |  |

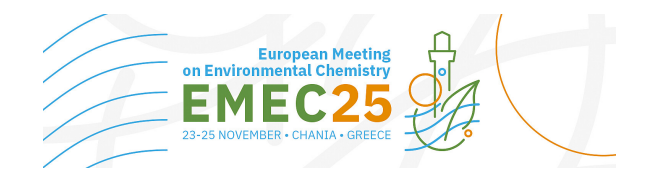

Once you find the Conference, click on the Conference Name link.

# My Conferences (2) All Conferences Environmental Chemistry Name Start Date Location External URL 25th European Meeting on Environmental Chemistry 11/23/2025 Chania, Greece https://www.emec25.tuc.gr/en/home

### Create new submission

Once the Author Console page appears. Click on the "+ Create new submission" button.

| Search help articles Q Help Cen | ter - Select Your Role : Au     | thor - EMEC2025                                                                            | •                                                                         |  |
|---------------------------------|---------------------------------|--------------------------------------------------------------------------------------------|---------------------------------------------------------------------------|--|
|                                 |                                 |                                                                                            |                                                                           |  |
|                                 | 0-0 of 0 «« « 1 »               | »» Show: 25 50                                                                             | 100 All Clear All Filters                                                 |  |
| Title                           |                                 | Film                                                                                       | Antines                                                                   |  |
|                                 | Ciear                           | Files Actions                                                                              |                                                                           |  |
|                                 | Search help articles Q Help Cen | Search help articles Q Help Center - Select Your Role : Au<br>0 - 0 of 0 «« « 1 »<br>Title | Search help articles Q Help Center • Select Your Role : Author • EMEC2025 |  |

In the Create New Submission all fields are required and marked with an <\*> asterisk.

Title: The Title field is for the title of the paper.

| Submissions                                    |                                                                   | Search help articles                                              | Help Center + S | elect Your Rol | e: Author -                          | EMEC2025 -                                   |                             | •   |
|------------------------------------------------|-------------------------------------------------------------------|-------------------------------------------------------------------|-----------------|----------------|--------------------------------------|----------------------------------------------|-----------------------------|-----|
| Create Ne                                      | w Submissic                                                       | n                                                                 |                 |                |                                      |                                              |                             |     |
| EMEC25<br>Welcome to the 2<br>Please have your | Conference S<br>25th European Meeting<br>r papers submitted by th | Submission Form<br>on Environmental Chemistry (El<br>ne deadline. | MEC25) managem  | ent platform.  |                                      |                                              |                             |     |
| TITLE                                          |                                                                   |                                                                   |                 |                |                                      |                                              |                             |     |
| *                                              | Title Title                                                       |                                                                   |                 |                |                                      |                                              |                             |     |
| AUTHORS *<br>You may add your co               | authors.                                                          |                                                                   |                 |                |                                      |                                              |                             |     |
| Primary Contact                                | Email                                                             | First Name                                                        | Last Name       | Organiz        | ation                                |                                              | Country/Regi                | on  |
| ۲                                              |                                                                   |                                                                   |                 |                |                                      |                                              | >                           | ↑ ↓ |
| + Add                                          |                                                                   |                                                                   |                 |                |                                      |                                              |                             |     |
| SUBJECT AREAS*                                 |                                                                   |                                                                   |                 |                |                                      |                                              |                             |     |
| You may select up to 2                         | secondary subject areas.                                          |                                                                   |                 |                |                                      |                                              |                             |     |
| Primary Secondar                               | у                                                                 |                                                                   | Prima           | rySecondary    |                                      |                                              |                             |     |
|                                                | [Environmental Monito                                             | oring] Emerging contaminants                                      |                 |                | Sustainable Solu<br>Advances in wate | itions for Environme<br>er and wastewater tr | ntal Protection]<br>eatment | I   |
|                                                | 11                                                                |                                                                   |                 |                | C                                    | £                                            |                             | S   |

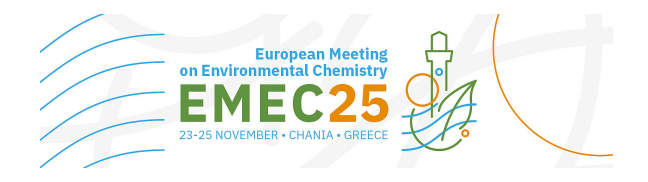

<u>Authors</u>: The Author section is prepopulated with your profile information and you are preselected as the Primary Contact.

| rimary Contact | Email | First Name | Last Name | Organization | Country/Region |
|----------------|-------|------------|-----------|--------------|----------------|
| ۲              |       |            |           |              | × 1            |

To add a co-author, enter the co-author's email address into the field (in yellow below) and click add. To add a new user, please enter information below and click Add Button.

| You may add your colla     | borators.  |                |                             |                            |                     |            |     |               |
|----------------------------|------------|----------------|-----------------------------|----------------------------|---------------------|------------|-----|---------------|
| Primary Contact            | Email      |                | First Name                  | Last Name                  | Organization        | Country/Re | gio | n             |
| ۲                          |            |                |                             |                            |                     |            | ×   | $\wedge \psi$ |
| helennewman@tug            | c.gr + Add | User was not f | iound. Please enter collabo | rator information below an | d click Add button. |            |     |               |
| Enter email to add new aut | thor.      |                |                             |                            |                     |            |     |               |

If the co-author is already a user, the co-author will be added to the end of the Author list. If the co-author is not a user, you will see "User was not found". Enter the co-author's first and last names along with the Organization to which they belong and the Country/Region where they reside. Then click the Add button.

| AUTHORS *<br>You may add your colla          | aborators.                |                            |                            |                             |                |
|----------------------------------------------|---------------------------|----------------------------|----------------------------|-----------------------------|----------------|
| Primary Contact                              | Email                     | First Name                 | Last Name                  | Organization                | Country/Region |
| ۲                                            |                           |                            |                            |                             | × ↑↓           |
| helennewman@tue<br>Enter email to add new au | c.gr + Add User was not f | ound. Please enter collabo | rator information below an | l click Add button.         |                |
| First Name Hel                               | en Last Na                | ame Newman                 | Organ                      | zation Technical University | r of C         |
| Country/Region                               | Greece +                  | Add Cancel                 |                            |                             |                |

# IMPORTANT

Adding an unregistered email (an email that is not a valid account in CMT) as a co-author **will not** add the user to the conference; it only acts as a placeholder in the submission for the co-author. **The co-author is required to register their email in CMT.** 

You may change the Primary Contact to the co-author by clicking Primary Contact button in co-author's row. The 'X' and 'arrow' icons on the end of the rows are there so you may delete the entry and/or move it up in hierarchy.

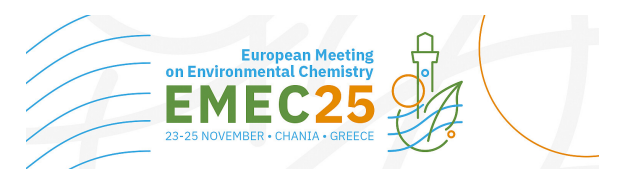

| AUTHORS *<br>You may add your colla | borators.          |            |           |                               |            |                         |
|-------------------------------------|--------------------|------------|-----------|-------------------------------|------------|-------------------------|
| Primary Contact                     | Email              | First Name | Last Name | Organization                  | Country/Re | egion                   |
| ۲                                   |                    |            |           |                               |            | ×↑↓                     |
| 0                                   | helennewman@tuc.gr | Helen      | Newman    | Technical University of Crete | Greece     | × $\uparrow \downarrow$ |
| Email                               | + Add              |            |           |                               |            |                         |

<u>Subject Areas</u>: Authors can select **one Primary Subject Area** (Primary Topic) and **two optional Secondary Subject Areas** (Secondary Topics). The organizing committee reserves the right to decide on a final topic assignment upon abstract evaluation.

| SUBJECT A   | AREA S*     |                                                                                |          |         |                                                                                                    |
|-------------|-------------|--------------------------------------------------------------------------------|----------|---------|----------------------------------------------------------------------------------------------------|
| You may sel | ect up to 2 | secondary subject areas.                                                       |          |         |                                                                                                    |
| PrimarySe   | econdar     | y <b>kanal</b>                                                                 | PrimaryS | econdar | ry 🔺                                                                                               |
|             |             | [Environmental Monitoring] Emerging contaminants                               |          |         | [Sustainable Solutions for Environmental Protection]<br>Advances in water and wastewater treatment |
|             |             | [Environmental Monitoring] Green analytical chemistry methods and technologies |          |         | [Sustainable Solutions for Environmental Protection] Circular economy and waste valorization       |
| -           | -           | [Environmental Monitoring] Recent trends in the analysis of                    | -        | -       | [Sustainable Solutions for Environmental Protection] Green                                         |

File: To upload file for your paper, drag and drop the file into the dotted region or click the "Upload from Computer" button.

**IMPORTANT:** Please note that the **uploaded file must be .doc. or docx and have a max. size of 10 Mb max size**. Uploaded file will not be saved unless the Submit button at the bottom of the form is clicked. It is also important to note that no files uploaded will be saved unless the Submit button is clicked.

| FILES                                                                                      |                      |  |
|--------------------------------------------------------------------------------------------|----------------------|--|
| You can upload from 1 to 1 files. Maximum file size is 20 Mb. We accept doc, docx formats. |                      |  |
|                                                                                            |                      |  |
|                                                                                            | Drop files here      |  |
|                                                                                            | -or-                 |  |
|                                                                                            | Opload from Computer |  |
|                                                                                            |                      |  |

Additional Questions: The type of presentation (oral, flash oral or poster) is to be selected here.

| 1. Type of presentation *        |        |  |  |
|----------------------------------|--------|--|--|
| Please select one of the options |        |  |  |
| Oral presentation                |        |  |  |
| Flash presentation               |        |  |  |
| Poster                           |        |  |  |
| Subm                             | Cancel |  |  |

To Submit your abstract, click the corresponding button. If not use cancel.

# IMPORTANT

It is important to note that no file uploaded will be saved unless the Submit button is clicked.